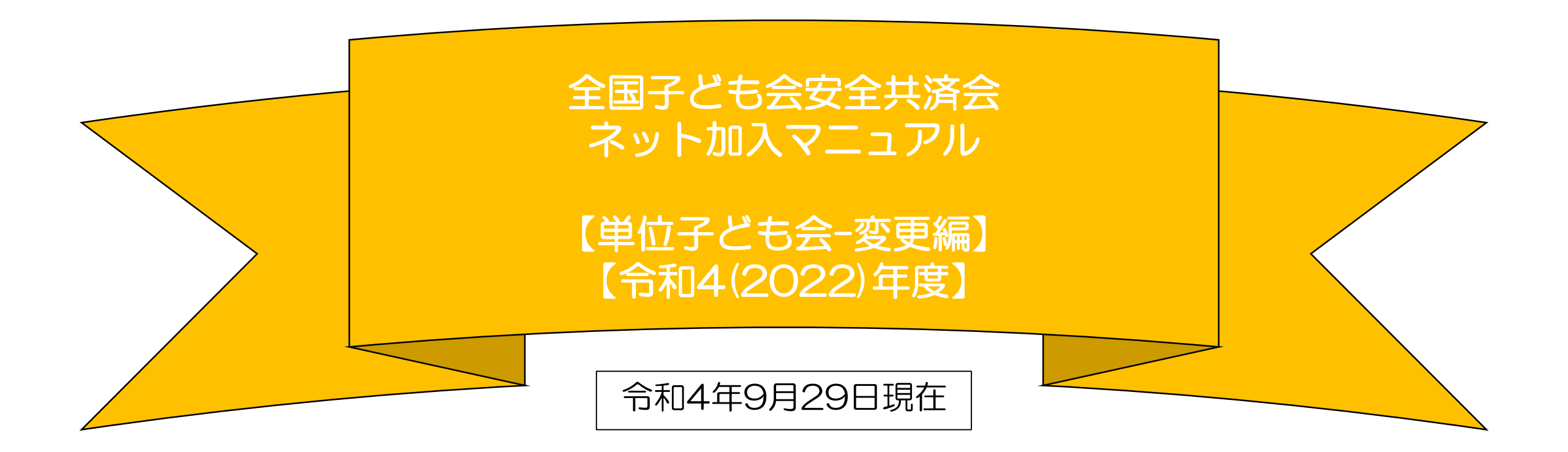

- 所属の県子連等および市子連等がネット加入手続き が可能であることが単位子ども会のネット加入の条 件となります。
- ネット加入の取扱いの可否は所属の市子連等にご確認下さい。

| 全子連・・・ | ・全国子ども会連合会          |
|--------|---------------------|
| 県子連等・・ | • 都道府県 • 政令指定都市子連   |
| 市子連等・・ | ・契約者(市区町村子ども会連合組織等) |

(注) 群馬県子連所属の単位子ども会を事例にしています。該当の単位子ども会は実際の単位子ども会ではありません。

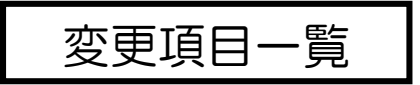

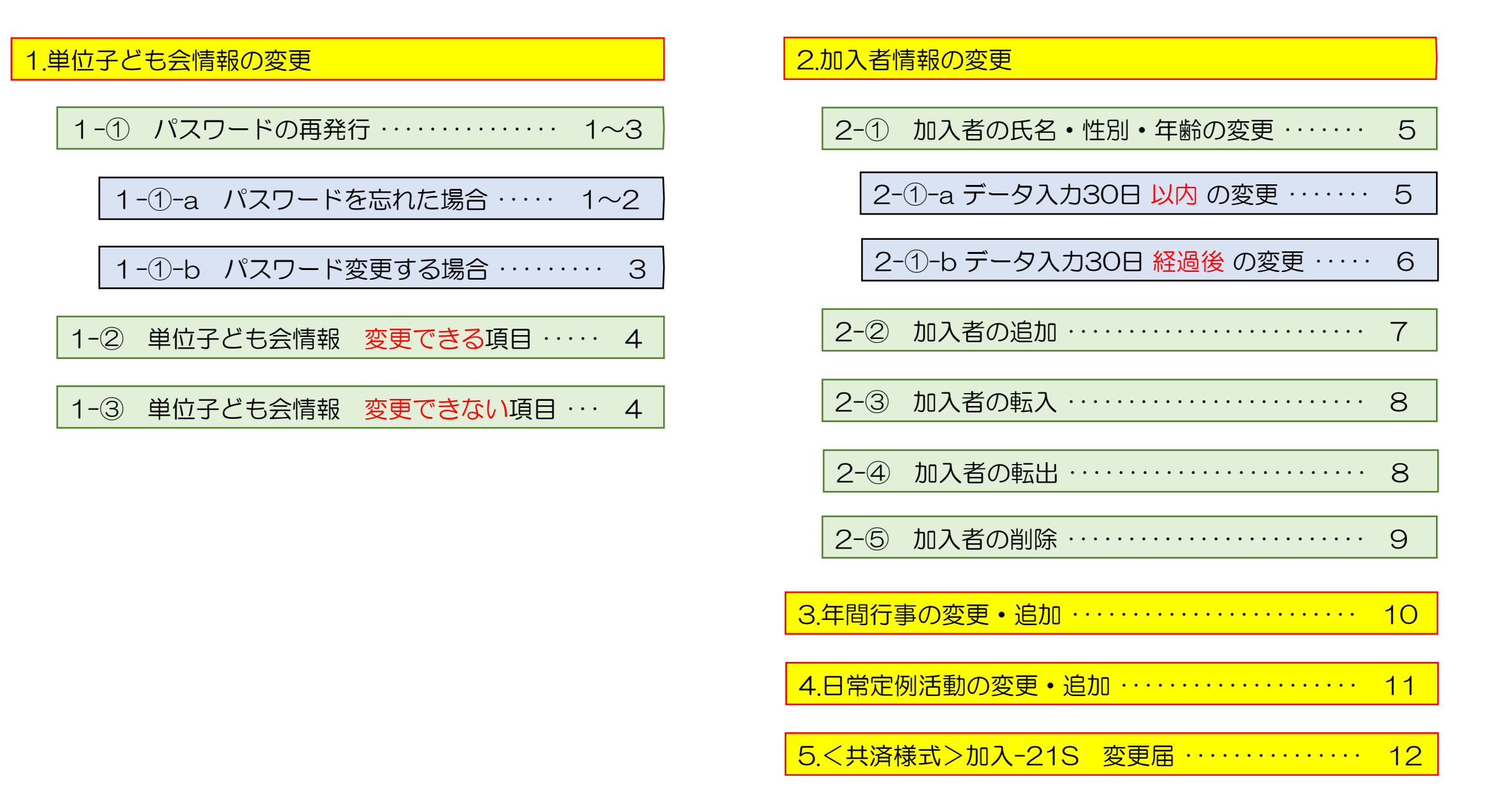

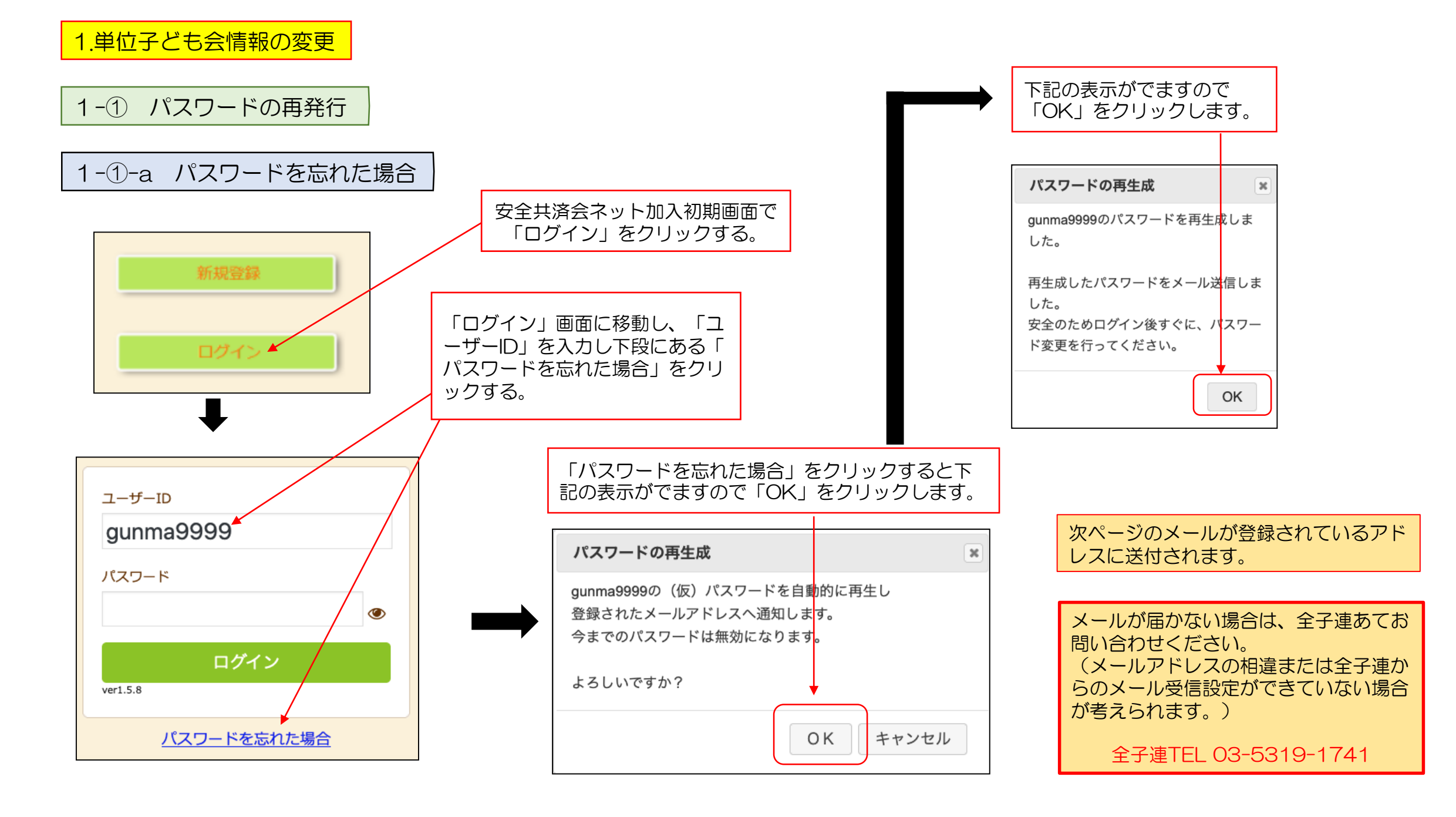

## 1-①-a パスワードを忘れた場合

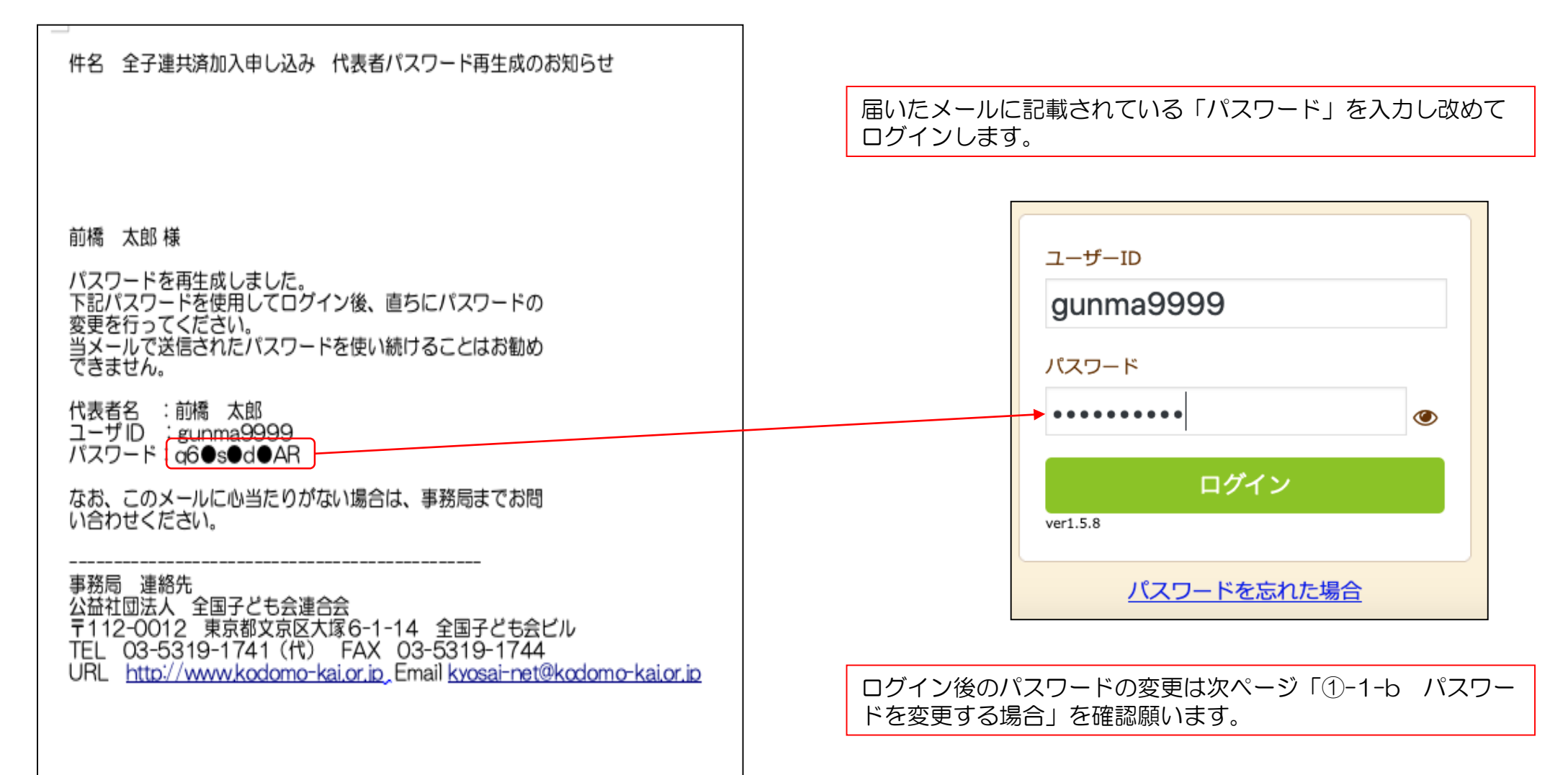

| ≜ 単位子ども会情報 | ■ 加入者情報                     |  | パスワード変更                      |
|------------|-----------------------------|--|------------------------------|
| 2022年度 前橋元 | 総社AAA子ども会 登録情報確認・変更         |  | ログインID gunma                 |
| 登録日        | 2022/03/22 13:32:52         |  | 現在のパスワード                     |
| 更新日        | 2022/08/13 21:03:25         |  | 半角英数字と.\-@が使用でき              |
| 所属団体名      | 公益社団法人群馬県子ども会育成連合会          |  | 新しいパスワード                     |
| 契約者        | 前橋市子ども会育成団体連絡協議会            |  | 1°                           |
| 学区・地区名     | 00地区                        |  | バスワート確認                      |
| 単位子ども会コード  | 100-371-999                 |  |                              |
| 単位子ども会名    | 前橋元総社AAA子ども会                |  |                              |
| 代表者        | 前橋太郎                        |  |                              |
| 郵便番号       | 371-0846                    |  | 圧のパスワード」∣新しい<br>カし、「保存∣をクリック |
| 住所         | 群馬県前橋市元総社町                  |  |                              |
| 電話/携帯      | 027-299-9999                |  |                              |
| メールアドレス    | kyosai-net@kodomo-kai.or.jp |  | パスワード変更                      |

| パスワード変更      | ×         |
|--------------|-----------|
| ログインID       | gunma9999 |
| 現在のパスワード     |           |
| 半角英数字と.\-@が他 | 吏用できます    |
| 新しいパスワード     |           |
| パスワード確認      |           |
|              | 保存 キャンセル  |

ワード」「パスワード確認」 0

## 確認」となります。

| パスワード変更                 | × |                    |
|-------------------------|---|--------------------|
| gunma9999のパスワードを変更しました。 |   | 左記表示が出て<br>パスワード変更 |
| 0                       | < | が完了します。            |

## 1-② 単位子ども会情報 変更できる項目

| ≜ 単位子ども会情報                                                         | 加入者情報               |  |  |  |  |
|--------------------------------------------------------------------|---------------------|--|--|--|--|
| 2022年度 前橋元                                                         | 総社AAA子ども会 登録情報確認・変更 |  |  |  |  |
| 登録日                                                                | 2022/03/22 13:32:52 |  |  |  |  |
| 更新日                                                                | 2022/08/13 21:03:25 |  |  |  |  |
| 所属団体名                                                              | 公益社団法人群馬県子ども会育成連合会  |  |  |  |  |
| 契約者                                                                | 前橋市子ども会育成団体連絡協議会    |  |  |  |  |
| 学区・地区名                                                             | OO地区                |  |  |  |  |
| 単位子ども会コード                                                          | 100-371-999         |  |  |  |  |
| 単位子ども会名                                                            | 前橋元総社AAA子ども会        |  |  |  |  |
| 代表者                                                                | 前橋 太郎               |  |  |  |  |
| 郵便番号                                                               | 371-0846            |  |  |  |  |
| 住所                                                                 | 群馬県前橋市元総社町          |  |  |  |  |
| 電話/携帯                                                              | 027-299-9999        |  |  |  |  |
| メールアドレス kyosai-net@kodomo-kai.or.jp                                |                     |  |  |  |  |
|                                                                    | 位子ども会情報変更 パスワード変更   |  |  |  |  |
|                                                                    |                     |  |  |  |  |
| ログイン → 単位子ども会情報を<br>選択し、下段の「 <mark>単位子ども会情報</mark><br>変更」をクリックします。 |                     |  |  |  |  |
|                                                                    |                     |  |  |  |  |
|                                                                    |                     |  |  |  |  |

| 🐣 単位子ども会情報    | 🛃 加入者情報            | ● 年間行事         | 🖯 日常定例活動 | 【変更できる項目】     |
|---------------|--------------------|----------------|----------|---------------|
| _             |                    |                |          | 代表者名          |
| 2022年度 前橋元    | 総社AAA子どもst         | 会 登録情報確認・      | 変更       | 郵便番号          |
| 100-371-999   |                    |                |          |               |
| 登録日           | 2022/03/22 13:32:5 | 52             |          | 住所            |
| 更新日           | 2022/08/13 21:03:2 | 25             |          | 電話/携帯         |
| 所属団体名         | 公益社団法人群馬県子         | ども会育成連合会       |          | メールアドレス       |
| 契約者           | 前橋市子ども会育成団         | 体連絡協議会         |          |               |
| 学区・地区名        | 00地区               |                |          | パスワード         |
| 単位子ども会コード     |                    | 、下段の「保存」で      | をクリックす   |               |
| 単位子ども会名       | 前橋元総社AAA子ど         | ると手続きが完了し      | します。     | 1-③ 単位子ども会情報  |
| 代表者           | 前橋 太郎              |                |          | 変更できない項目      |
| <b>郵/</b> 庫乗旦 | 271 0040           |                |          |               |
| 到代田方          | 371-0846           |                |          | 【変更できない項目】    |
| 住所            | 群馬県前橋市え            | <b>元総社町</b>    |          | 所属団体名         |
| 電話/携帯         | 027-299-999        | 9              |          | 初約老夕・畄位スドナークタ |
| /             |                    |                |          |               |
| メールアドレス       | kyosai-net@ko      | domo-kai.or.jp | テスト送信    | 学区・地区名        |
|               | 保存                 | キャンセル          |          | 単位子ども会コード     |
| _             |                    |                |          |               |
|               |                    |                |          | ユーザー   し      |

2-① 加入者の氏名・性別・年齢の変更

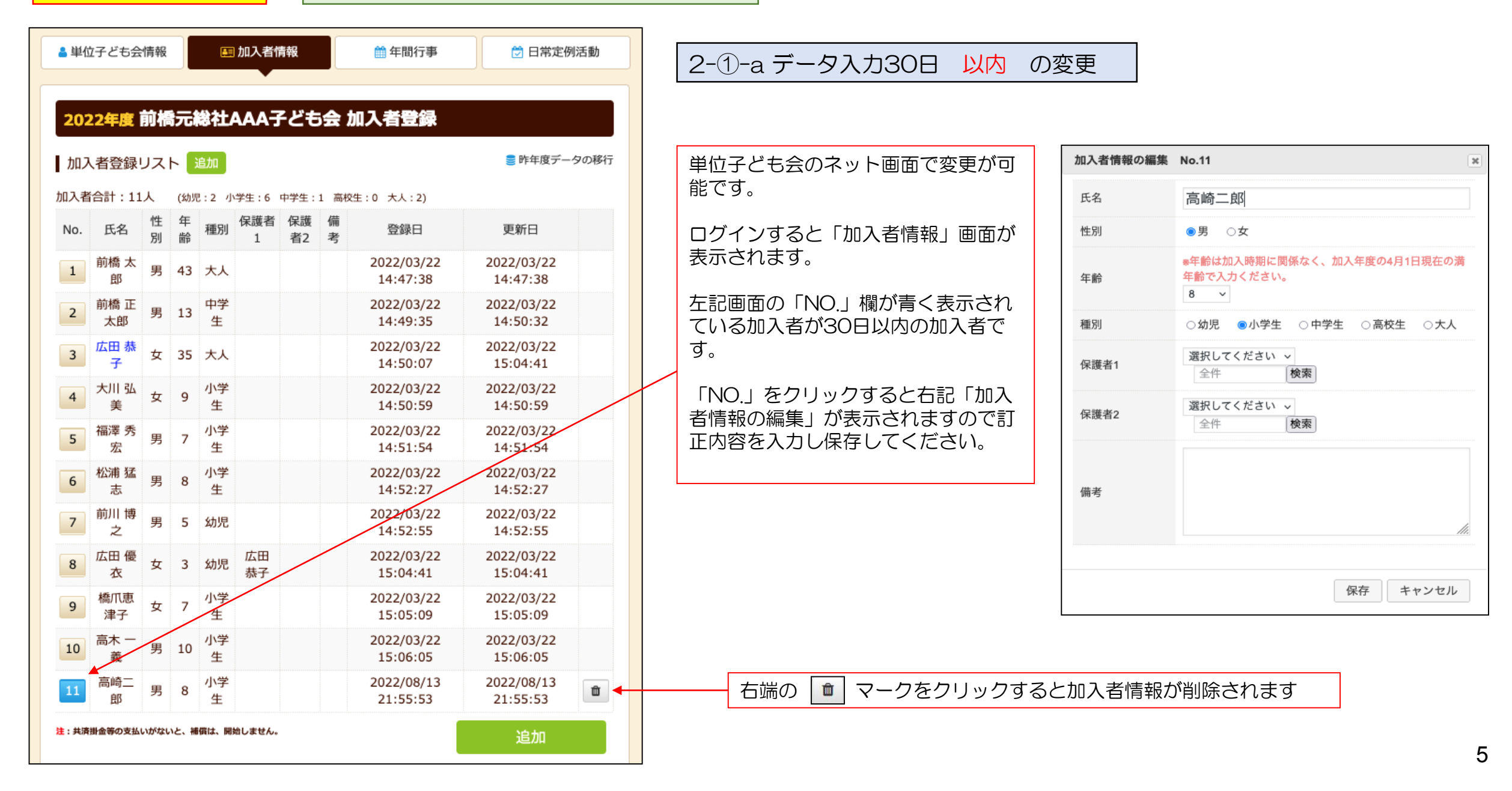

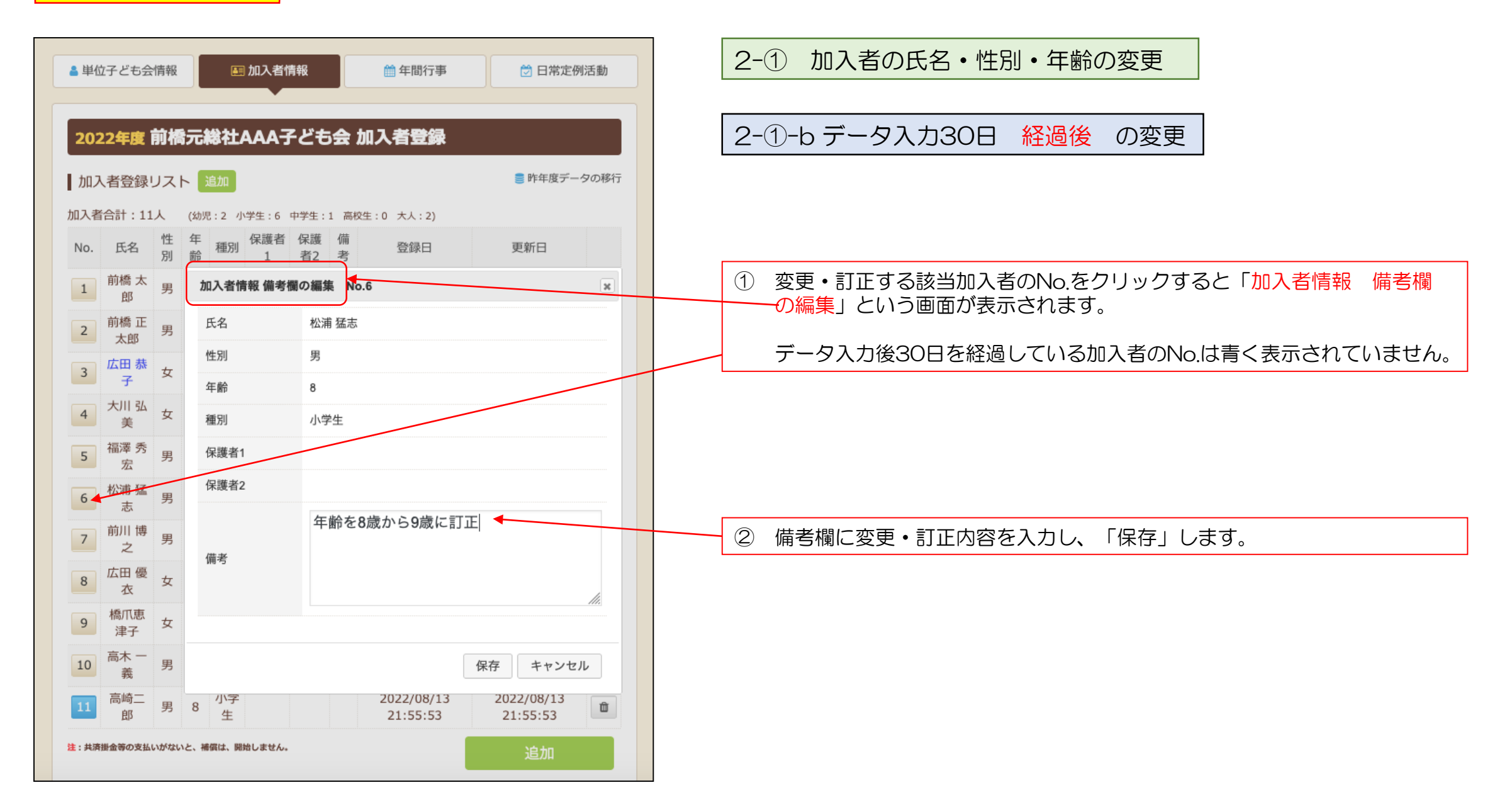

| ≜ 単位子ども会情                                 | 報 🔳 加入                            | 入者情報                                                                    | 定例活動   | 2-② 加入者の追加                                                                                                    |
|-------------------------------------------|-----------------------------------|-------------------------------------------------------------------------|--------|----------------------------------------------------------------------------------------------------|
| 2022年度前<br>加入者登録リン                        | 橋元総社AA                            | A子ども会 加入者登録<br>■ 昨年度表                                                   | データの移行 | ① 加入者登録リストの右端の「追加」情報画面右下段の「追加」をクリックします。                                                                                                    |
| 加入者合計:11人<br>No. 氏名 <sup>他</sup><br>另     | (幼児:2 小学生<br>生 年 <sub>通知</sub> 保) | :6 中学生:1 高校生:0 大人:2)<br>護者 保護 備 <u>森保口 雨新口</u>                          |        | < 共済様式>加入-11S 安全共済会掛金等報告書                                                                                                    |
| 1<br>前橋太<br>郎<br>前橋正                      | 氏名                                | 太田花子                                                                    |        | ②     「加人者情報の追加登録」の画面が表示されますので、追加する加入者情報を入力後、「保存」をしてください。 <sup>(前本町村子連本)</sup> (前本町村子連本)         (前本町村子連本)         (前本)         (前本町村子連本)         (前本町村子連本)         (前本)         (前本町村)         (前本)         (前本町村子連本)         (前本町村子連本)         (前本町村子連本)         (前本町村子連本)         (前本町村子連本)         (前本町村子連本)         (前本町村子連本)         (前本町村子連本)         (前本町村子連本)         (前本町村子連本)         (前本町村子連本)         (前本町村子連本)         (前本町村)         (前本町村)         (前本)         (前本町)         (前本町)         (前本)         (前本)         (前本町)         (前本)         (前本町)         (前本)         (前本町)         (前本)         (前本)         (前本町)         (前本)         (前本)        (前本)         (前本)         (前本) |
| 之     太郎     3       3     広田恭<br>子     5 | • 性別                              | <ul> <li>○男●女</li> <li>*年齢は加入時期に関係なく、加入年度の4月1日現在の満年齢で入力ください。</li> </ul> |        | 安全共済会掛金等報告書           市区町村子場 受付日         (設出日) 介和 本 月 日                                                                                                    |
| 4 大川 弘 5<br>美 5                           | 種別                                | 10 →<br>○幼児 ◎小学生 ○中学生 ○高校生 ○大人                                          |        | ③ 加入申込書〈共済様式〉加入-11S                                                                                                    |
| 5     宏     9       6     松浦猛<br>志     9  | t 保護者1<br>展護者2                    | 会件     検索       選択してください ~                                              |        | を市子連等に提出し、共済掛金等の<br>振込手続等をします。                                                                                                    |
| 7 前川博 9                                   | Į                                 | 全件                                                                      |        | 今回加入者数         今回加入者の登録日           ~                                                                                                    |
| 8 衣 3<br>9 橋爪恵<br>津子 5                    | 備考                                |                                                                         |        | <共済街金等>     ①+②+③                                                                                                    |
|                                           | Į                                 | 保存 キャンセル                                                                |        | 安全州所会等財金部         円×人款合計         0         円           内         都運所県・取合理整邦市<br>第         円×人款合計         0         円           第         予運用デジロ会会目         円         円         円                                                                                                    |
| 11     11     11     月       注:共済掛金等の支払いが | リー・タンク 生                          | 21:55:53 21:55:53<br>建加                                                 |        | 送金日(持参日) 月 日<br>① 4月~9月並入は一人70円、10月以降加入の場合は一人60円となります。                                                                                                    |

| ≜ 単位子ども会情報                                 | 题 加入者          | 皆情報                                                                                |                  | 2-③ 加入者の転入                                                                                                    |
|--------------------------------------------|----------------|------------------------------------------------------------------------------------|------------------|----------------------------------------------------------------------------------------------------|
| 2022年度前<br>加入者登録リス<br>加入者合計:11人            | <b>喬元総社AAA</b> | 子ども会加入者登録                                                                          | 車<br>安<br>力<br>逆 | 転入=安全共済会にすでに加入している被共済者が転居等により異動してくること。<br>安全共済会共済掛金等は転入先では必要ありません。<br>ただし、県子連等、市子連等の会費については転入先単位子ども会から所属の県子<br>連等・市子連等にご確認願います。 |
| No. 氏名 <sup>性</sup><br>另<br>1 前橋太 身        | 氏名性別           | 伊勢崎三郎<br>●男 ○女                                                                     | -                | ネット上での手続きは次のとおりとなります。                                                                                                    |
| 2 前橋 正<br>太郎 月<br>3 広田 恭<br>子 3            | 年齡             | <ul> <li>※年齢は加入時期に関係なく、加入年度の4月1日現在の満年齢で入力ください。</li> <li>8 </li> </ul>              |                  | <ol> <li>加入者情報画面の「加入者登録リスト」右に表示されている「追加」を選択します。</li> </ol>                                                                      |
| 4 大川 弘 5<br>5 福澤秀 5                        | 種別<br>保護者1     | <ul> <li>○ 幼児 ● 小学生 ○ 中学生 ○ 高校生 ○ 大人</li> <li>選択してください マ</li> <li>全件 検索</li> </ul> |                  | 2 表示された加入者情報の追加登録画面に転入者の情報を入力し、「備考欄」<br>に転出先の市子連等名・単位子ども会名・転入日を入力します。                                                           |
| 6<br>松浦猛<br>5<br>前川博<br>夕                  | 保護者2           | <ul> <li>選択してください 〜</li> <li>全件 検索</li> <li>渋川市子ども会育成会連絡協議会</li> </ul>             |                  | ③ 入力が完了しましたら「保存」をクリックし手続き完了です。                                                                                                  |
| 8 広田優 5<br>8 太田 8 5<br>9 橋爪恵 5             | 備考             | 渋川いずみ子ども会から2022.8.1に転入                                                             | (2               | ④ 入力が完了しましたらく共済様式>加入-21S変更届を所属の市子連等に提出<br>願います。                                                                                 |
| 10     高木一<br>義     身       高崎二<br>雪     雪 |                | 保存 キャンセル                                                                           |                  | 2-④ 加入者の転出                                                                                                    |
| ÊB ~                                       |                | 21.33.33 21.33.33                                                                  | ₫                | 転出する場合は <b>手続きは不要</b> → 転入先で手続きをするため                                                                                            |

#### 2-⑤ 加入者情報の削除(登録後30日経過後の削除)

次のいずれかの方法で全子連および市子連にご連絡願います。

(1) 備考欄に削除と入力し、削除依頼を単位子ども会の登録メールアドレスから全子連あてメールにてご連絡願います。

→ 備考欄の内容を確認して全子連にてデータを削除します。

(2)登録されたメールアドレスからから全子連あて<共済様式>加入-21S変更届もしくは別途作成した削除データをメールに添付してご連絡願います。

→ 削除依頼データに基づき全子連にて加入者情報を削除します。

いずれの場合も市子連等にも同時にメールを送信してください。(市子連のアドレスが不明の場合は市子連宛に変更届にてご連絡願います。)

なお、メールの本人確認のために次の項目をメールに記載願います。

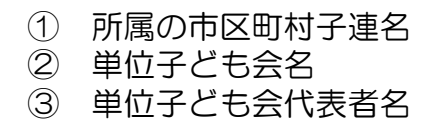

全子連アドレス kyosai-net@kodomo-kai.or.jp

削除が完了しましたら単位子ども会あて全子連から完了メールを送信します。

#### 単位子ども会のネット画面で変更が可能です。 ログインすると「加入者情報」画面が表示されます。 上段のタブの中から「年間行事」をクリックすると下記画面が表示されます。

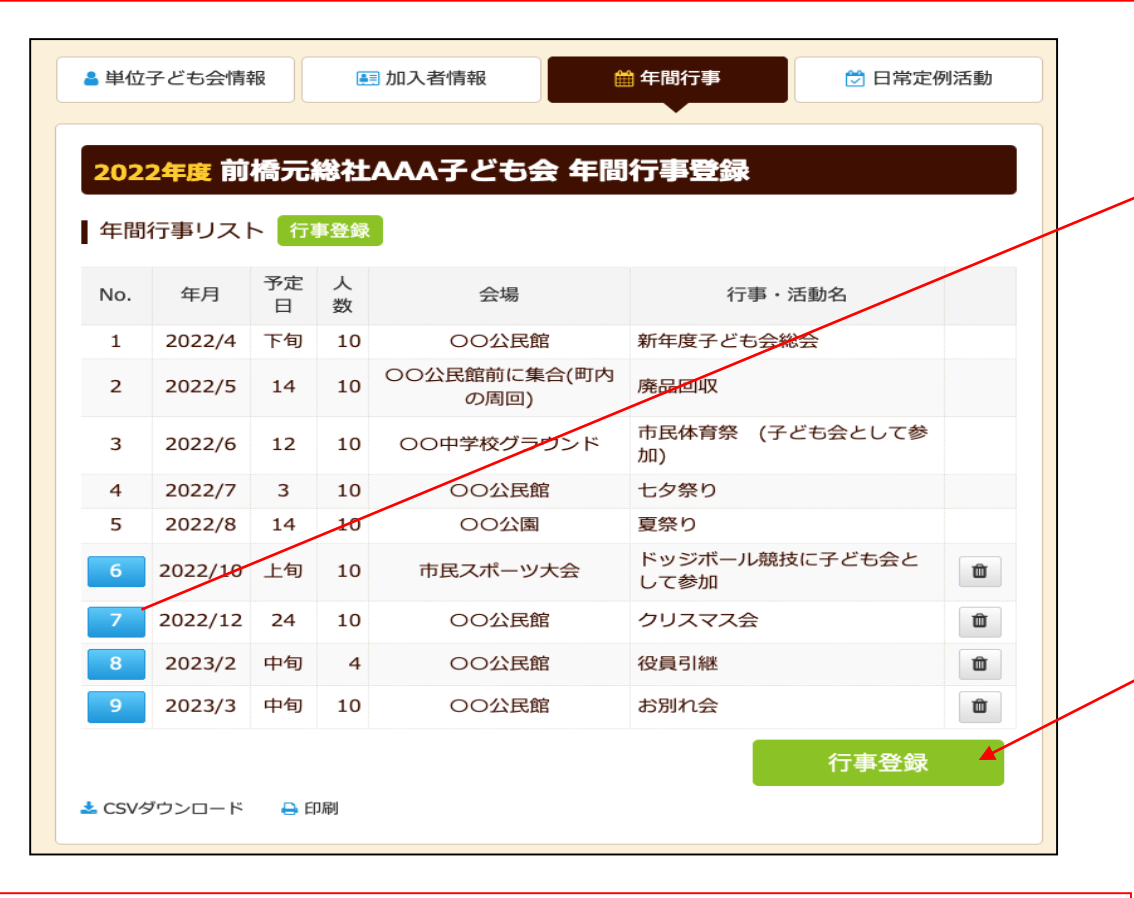

左端の青く表示されている「NO.」をクリックすると「年間行事の編集」が表示されますので訂正内容を入力後保存してください。

右端の マークをクリックすると年間行事が削除されます。

| 年間行事の編集 | No.7      |                        |     |
|---------|-----------|------------------------|-----|
| 年月      | 2022/12 ~ |                        |     |
| 予定日     | 24 ~      | 訂正内容を入力                |     |
| 人数      | 10        | し 「 保仔」 し C<br>  ください。 |     |
| 会場      | 〇〇公民館     |                        |     |
|         | クリスマス会    |                        |     |
| 行事・活動名  |           |                        |     |
|         |           |                        | //. |
|         |           |                        |     |
|         |           | 保存 キャンセル               |     |

年間行事の追加は「<u>行事登録</u>」を選択し、新規登録同様に入力後保存をして登録してください。

年間行事の変更・追加ができるのは**行事実施日の** 前日までです。行事実施当日以降の変更・追加は できません。

| 【変更可能時期】 | ]    |         |          |
|----------|------|---------|----------|
| 実施予定日・・  | ・上旬・ | • • • • | ・前月末日まで  |
| 実施予定日・・  | ・中旬・ | • • • • | ・当月10日まで |
| 実施予定日・・  | ・下旬・ | • • • • | ・当月20日まで |

年間行事の中止は特に手続きは不要です。

### 4.日常定例活動の変更・追加

単位子ども会のネット画面で変更が可能です。 ログインすると「加入者情報」画面が表示されます。 上段のタブの中から「日常定例活動」をクリックすると 下記画面が表示されます。

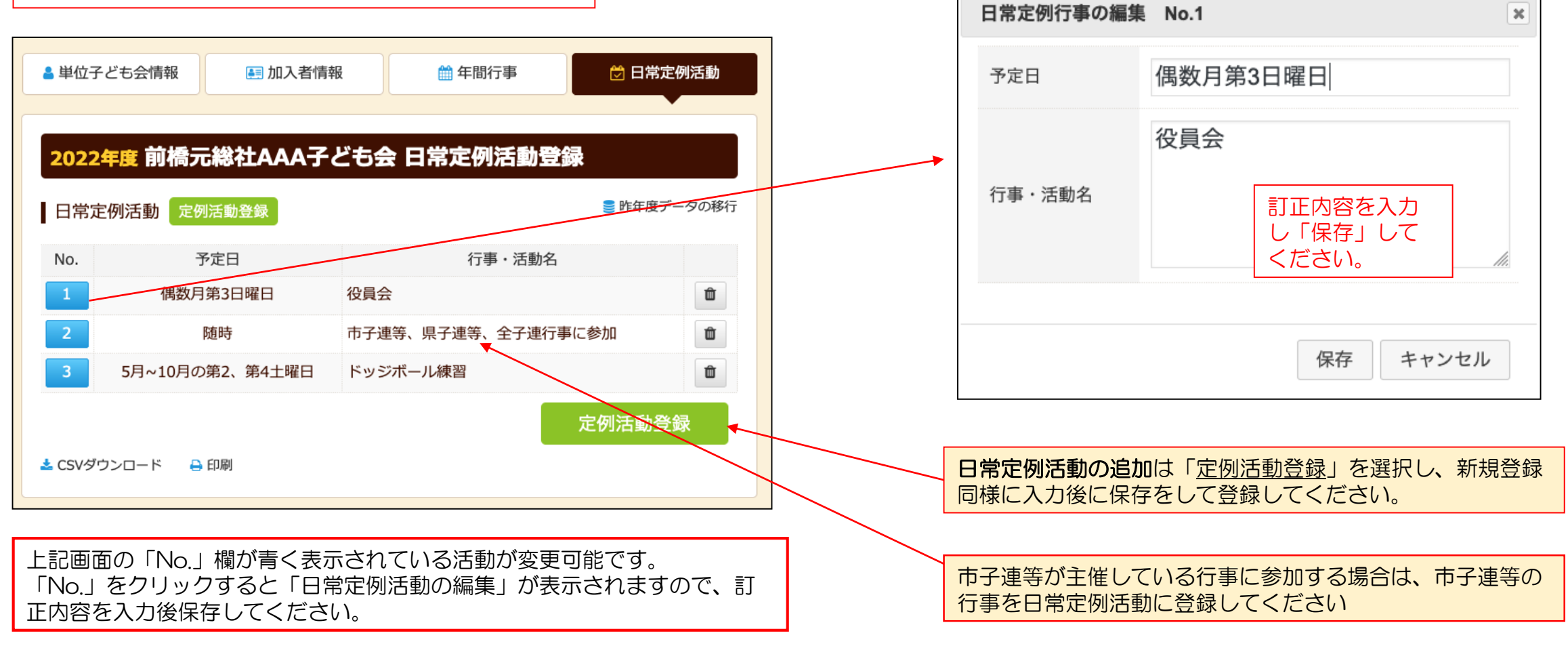

日常定例活動の中止は特に手続きは不要です。

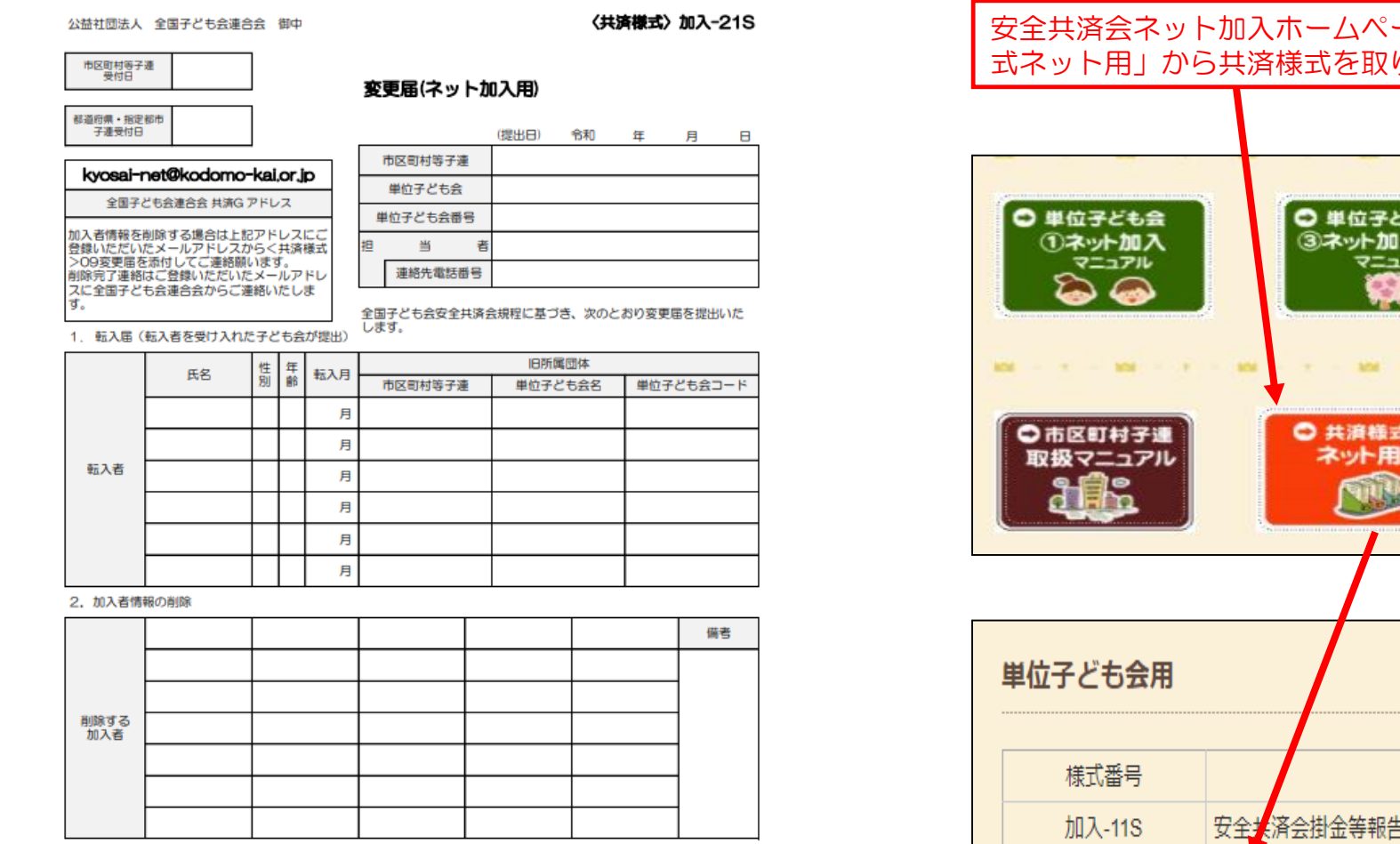

転入に伴い市区町村等子連会費、都道府県・指定都市子連会費等の必要の有無は所属の市区町村等子連、都道府県・指定都 市子連にご確認願います。

| 市区町村等子連使田嶋     | 市区町村等子連会費     |  |
|----------------|---------------|--|
| 中区电话中于建筑市场     | 都道府県・指定都市子連会費 |  |
| 都道府県・指定都市子連使用欄 | 都道府県・指定都市子達会費 |  |

#### 安全共済会ネット加入ホームページ画面下段にある「共済様 式ネット用」から共済様式を取り出して利用願います。

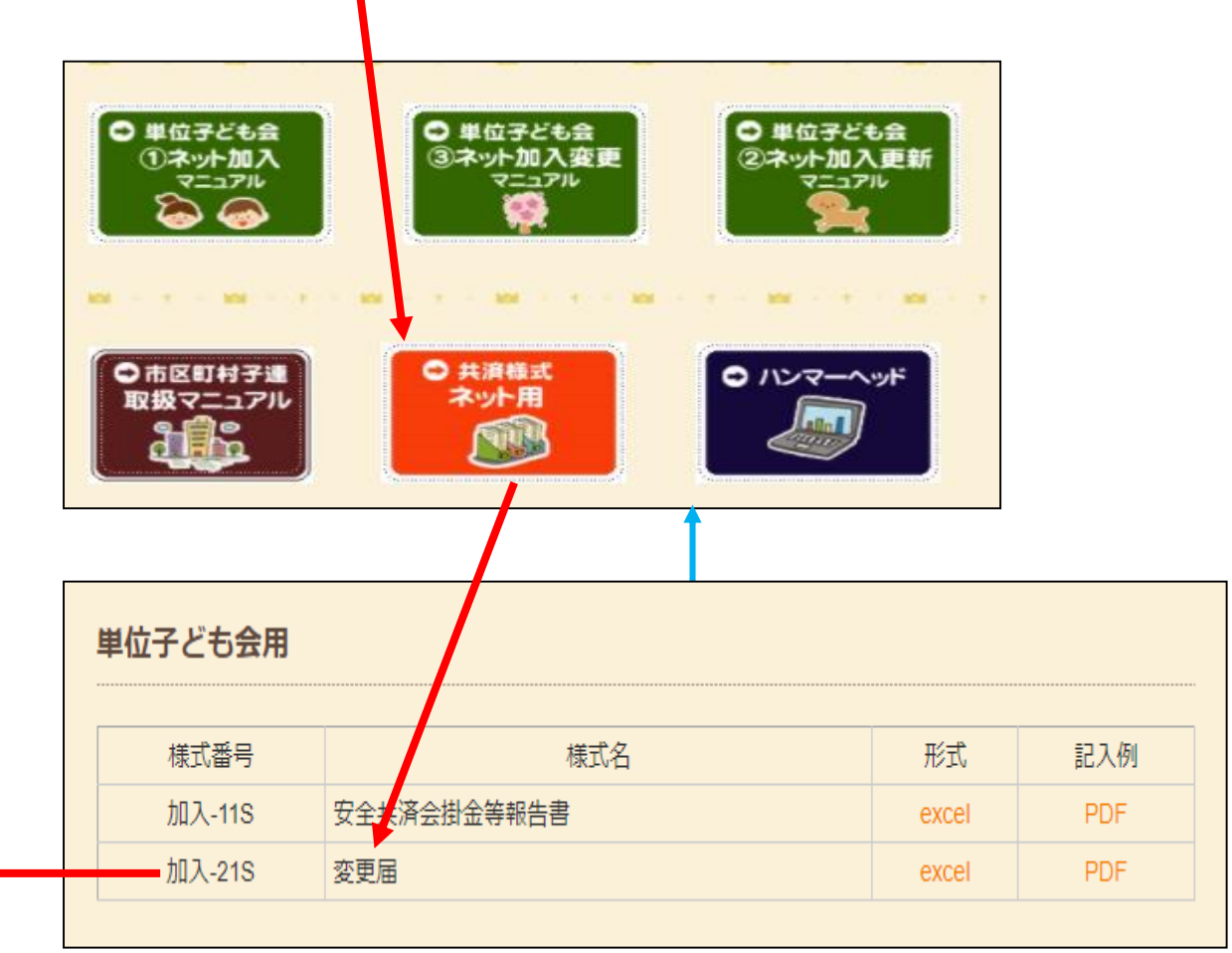